## MANUAL MODUL PERMOHONAN

Apabila calon klik butang jawatan kosong pada portal Suruhanjaya Perkhidmatan Negeri Terengganu untuk memohon jawatan tersebut, menu permohonan online sebagaimana dibawahakan dipaparkan. Menu SPN ini digunakan oleh calon untuk memohon jawatan yang ditawarkan oleh pihak Suruhanjaya Perkhidmatan Negeri Terengganu.

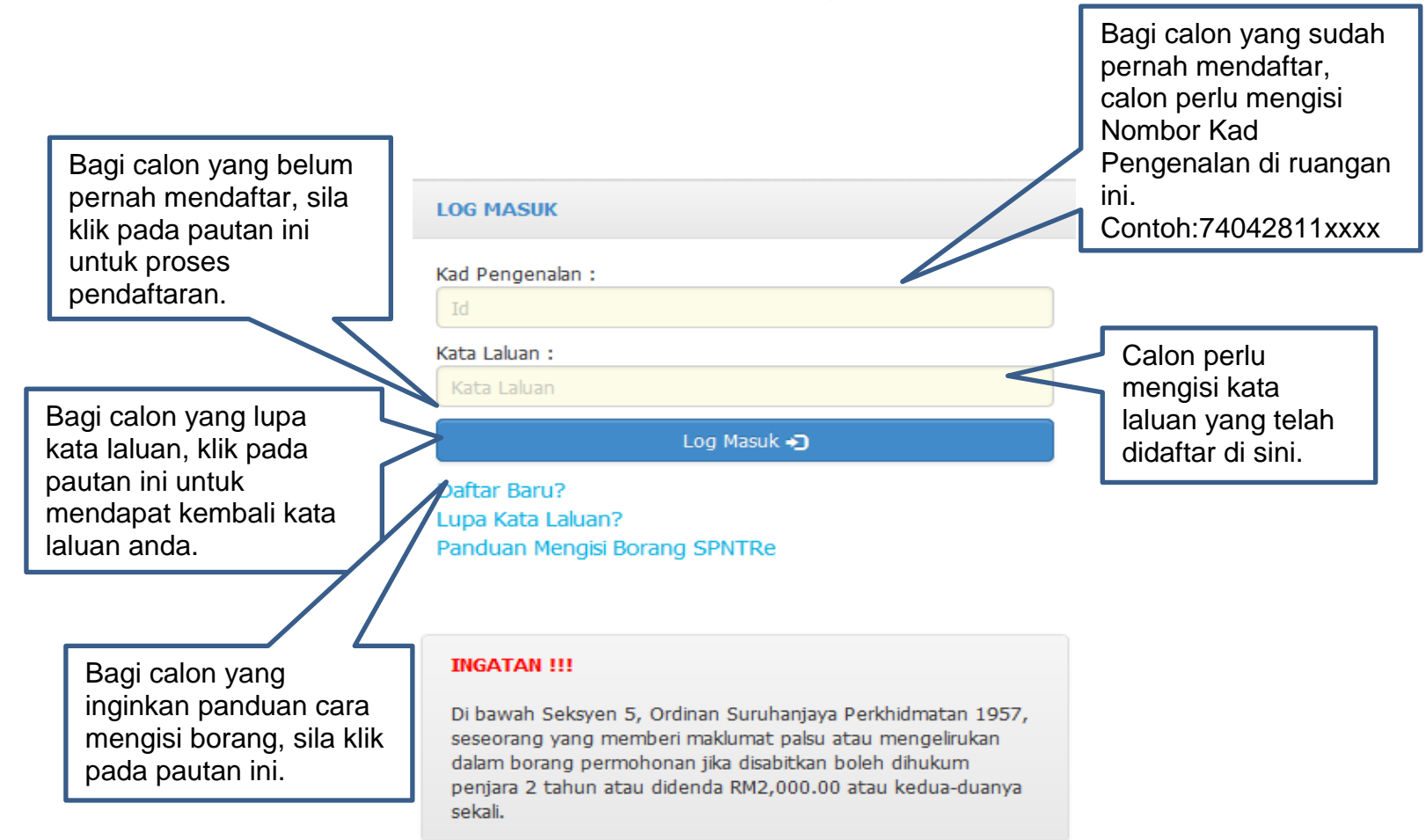

|                   | × 🖾 Login 🛛 🗙 🖾                                                                                                    | Manual Permohonan SPN 🗙 🕂                                                                    |                         |
|-------------------|----------------------------------------------------------------------------------------------------|----------------------------------------------------------------------------------------------|-------------------------|
| + Inter://localhe | ost/esupernet/register                                                                                                    | ⊽ ଫ                                                                                          | <mark>8</mark> ₹ Google |
|                   | SPNTRe<br>Sistem Permohonan Online                                                                                                    |                                                                                              |                         |
| REMBALI           | Bagi calon yang belum<br>Mendaftar dan belum<br>mempunyai id, sila pilih<br>jenis kad pengenalan calon.<br>(baru, polis atau tentera) | DAFTAR BARU<br>JENIS K/P : Sia Pilih<br>Sia Pilih<br>KAD PENGENALAN BARU<br>POLIS<br>TENTERA |                         |

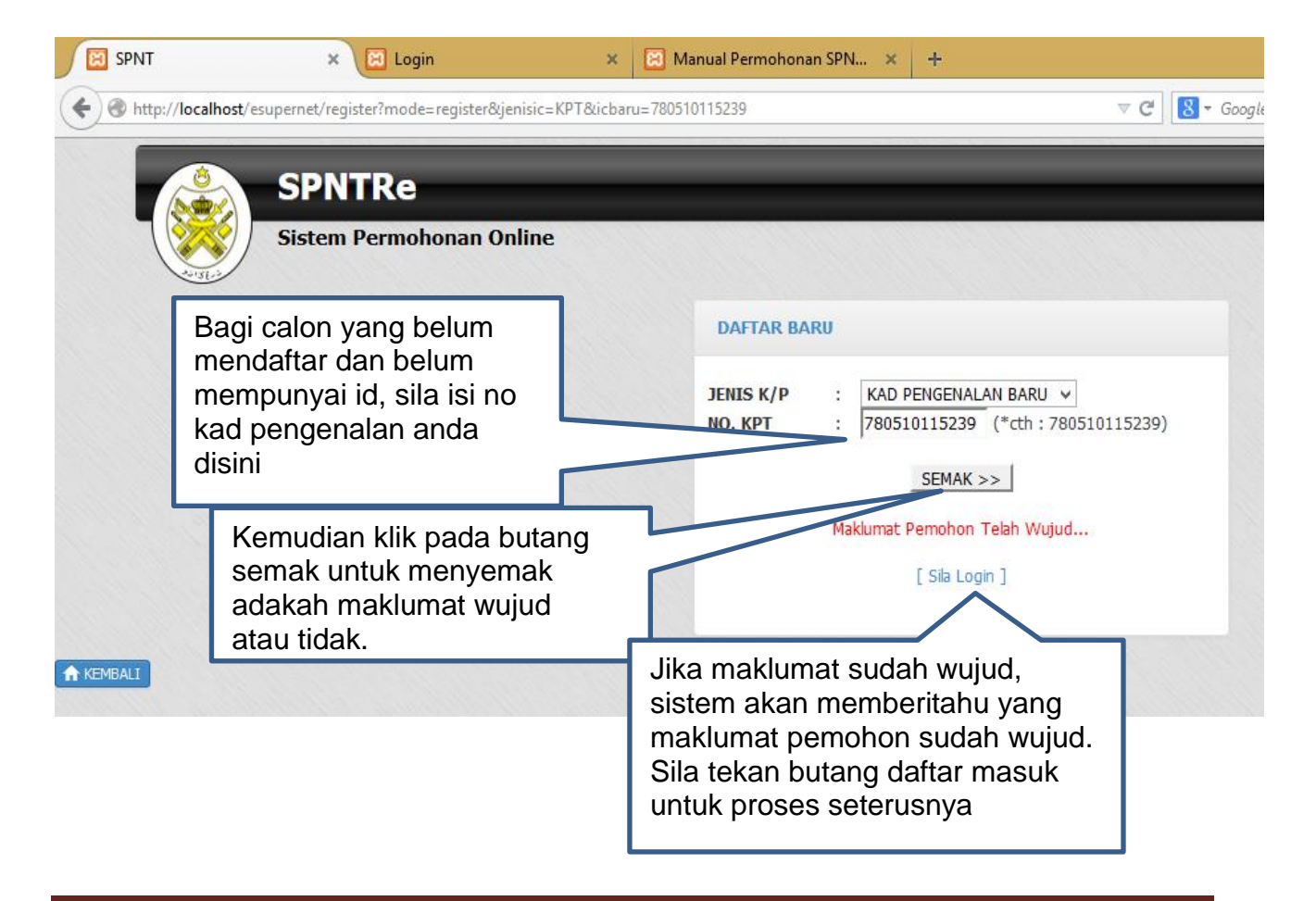

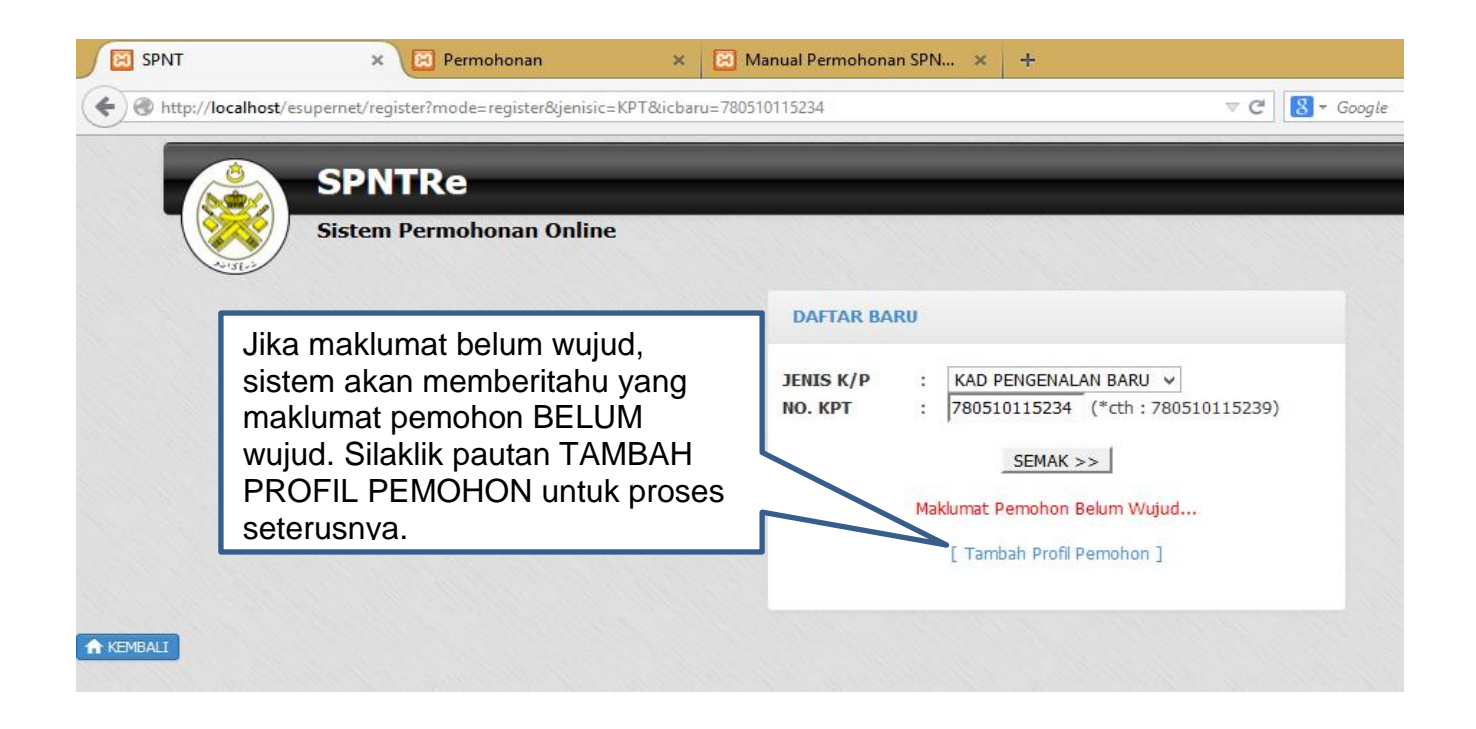

| SPNT | x R Permohonan<br>calhost/esupernet/register/baru?action=new&icbaru= | X Annual Permohonan SPN X +                                                   | ⊽ C Soogle                                                                                                    |
|------|----------------------------------------------------------------------|-------------------------------------------------------------------------------|----------------------------------------------------------------------------------------------------|
|      | SPNTRe<br>Sistem Permohonan Online                                   | Isikan kata laluan<br>yang anda kehendaki<br>di ruangan ini.                  |                                                                                                    |
| 2    | Isikan nama penuh<br>calon di ruangan ini.                           | Nama Penuh :<br>ID Pengguna : 780510115234<br>Kata Laluan :                   |                                                                                                    |
|      | Ulang kata laluan<br>anda sekali lagi di<br>ruangan ini              | Ulang Kata Laluan :<br>Petunjuk Kata Laluan :<br>Hantar<br>Klik Butang Tambah | ikan kata petunjuk kepada<br>ata laluan anda.<br>Contohnya kata laluan<br>anda adalah TBA 2222.<br>Aungkin petujuk kata<br>aluan anda adalah "No<br>aereta saya". |

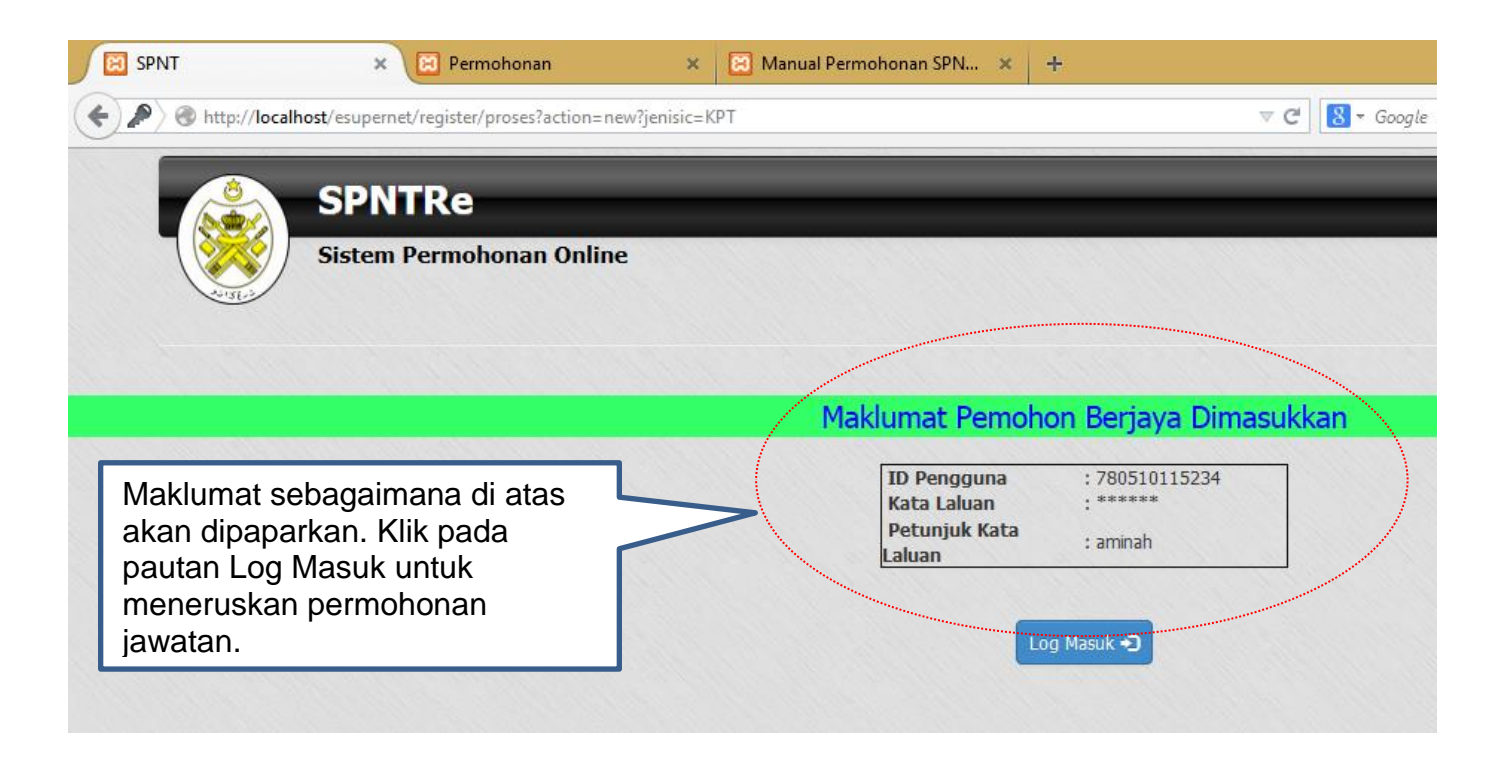

| SPNT                  | × 🖂 Permohonan 🛛 🗙                                             | 🔀 Manual Permohonan SPN 🗶 🕂                                                                                                    |
|-----------------------|----------------------------------------------------------------|----------------------------------------------------------------------------------------------------|
|                       | t/esupernet/                                                   | V C S - Google                                                                                                    |
|                       | SPNTRe<br>Sistem Permohonan Online                             |                                                                                                    |
| Masuk                 | kan Kad Pengenalan anda                                        | LOG MASUK<br>Kad Pengenalan :                                                                                                    |
| Ма                    | sukkan Kata Laluan anda                                        | -780510115234 Kata Laluan :  Log Masuk →                                                                                                    |
|                       |                                                                | Daftar Baru?<br>Lupa Kata Laluan?<br>Panduan Mengisi Borang SPNTRe                                                                                                    |
| Setelah s<br>dan kata | siap masukkan kad pengenalan<br>a laluan.Klik butang Log Masuk | INGATAN !!!<br>Di bawah Seksyen 5, Ordinan Suruhanjaya Perkhidmatan 1957,<br>seseorang yang memberi maklumat palsu atau mengelirukan<br>dalam borang permohonan jika disabitkan boleh dihukum<br>penjara 2 tahun atau didenda RM2,000.00 atau kedua-duanya |

| SPNT                                                                                                    | × 🗵 Permohonan         | 🗙 📓 Manual Permohonan SPN 🗴 🕂                                    |            |                  |
|----------------------------------------------------------------------------------------------------|------------------------|------------------------------------------------------------------|------------|------------------|
| <ul> <li>A general state</li> <li>A general state</li> <li>A g</li></ul> | //localhost/esupernet/ |                                                                  | V C Google | ۴ ا              |
|                                                                                                    | SPNTRe                 |                                                                  | 1          | Aminah binti Ahr |
| ٦ 🕅                                                                                                    | Sistem Permohonan On   | ine                                                              |            |                  |
| E Menu                                                                                                    | Dashboard              | Klik pautan ini jika ingin<br>membuat permohonan<br>jawatan baru |            |                  |
| n Halar                                                                                                    | nan Utama              | TARIKH PERMOHONAN                                                | JAWATA     | DIMOHON          |
| I Pem                                                                                                    | bhonan Baru            |                                                                  |            |                  |
| 🗮 Utiliti                                                                                                    |                        | Klik pautan ini jika ingin                                       |            |                  |
| > Tuka                                                                                                    | r Kata Laluan          | menukar kata laluan                                              |            |                  |

| SPNT × E                    | 3 Permohonan 🛛 🗙 🕅 Manua           | l Permohonan SPN × +                                                       | - 8                                                                            |
|-----------------------------|------------------------------------|----------------------------------------------------------------------------|--------------------------------------------------------------------------------|
| http://localhost/esupernet/ |                                    | v C Soogle                                                                 | P ↓ ☆ ☆ 自 ❷ ⊮ -                                                                |
| SPNTI<br>Sistem Per<br>Menu | Re<br>rmohonan Online<br>Dashboard | Calon boleh cetak<br>permohonan yang dibuat.                               | Calon boleh kemaskini<br>jawatan ini selagi tarikh<br>tutup iklan belum tamat. |
| 🛧 Halaman Utama             | TARIKH PERMOHONAN                  | NOHOMID NATAWAL                                                            |                                                                                |
| 🗮 Pemohonan Baru            | 21-01-2015                         | S17 PEMBANTU PEMBANGUNAN MASYARAKAT PERMOHONAN DIDAF                       | Tindakan 🔹                                                                     |
| 🗮 Utiliti                   |                                    |                                                                            | Kemaskini                                                                      |
| ▶ Tukar Kata Laluan         |                                    | Calon boleh hapus jawatan<br>ini selagi tarikh tutup iklan<br>belum tamat. | Cetak<br>Hapus                                                                 |